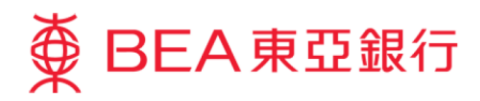

# Corporate Cyberbanking Demo Guide User Maintenance – Function Access Profile (FAP)

This document is produced by The Bank of East Asia, Limited ("BEA"). It is intended to serve as a general guideline for use of our Corporate Cyberbanking services. While every effort has been made to ensure accuracy, BEA makes no representation or warranty, express, implied, or statutory, with respect to, and assumes no responsibility for, the accuracy, completeness, sufficiency, or usefulness of the information contained herein.

The Bank of East Asia, Limited

(08/2020)

## **User Maintenance – Function Access Profile (FAP)**

An FAP defines which transaction procedure a user can perform on Corporate Cyberbanking.

When creating users, the SYSADM must assign a Function Access Profile ("FAP") to each user to grant them access rights to functions.

There are several default FAP templates available to choose from:

#### **Default FAP templates:**

| FAP ID  | Description                                            |
|---------|--------------------------------------------------------|
| DEFFAP1 | User with all functions access                         |
| DEFFAP2 | User with all functions access except signing function |
| DEFFAP3 | User with access to account balance enquiry only       |
| DEFFAP4 | User with MPF access only                              |
| DEFFAP5 | User with inputting transactions only                  |
| DEFFAP6 | User with signing all transactions only                |
| DEFFAP7 | User sending all transactions only                     |

You can create customised FAPs with access to different combinations of functions.

To create a customised FAP, please refer to <u>Part 1. Create a customised FAP (with specific access</u> <u>functions)</u>.

To see how to assign an FAP, please refer to Part 2. Assign an FAP to user.

To modify the settings for an existing FAP, please refer to Part 3. Edit an existing FAP.

To create a new customised FAP with similar settings to an existing FAP, please refer to <u>Part 4. Create a new</u>, <u>customised FAP by copying an existing one</u>.

## Part 1. Create a customised FAP (with specific access functions)

## Step 1

a. Visit BEA's website at www.hkbea.com and select "Hong Kong – Corporate Cyberbanking" from the login menu.

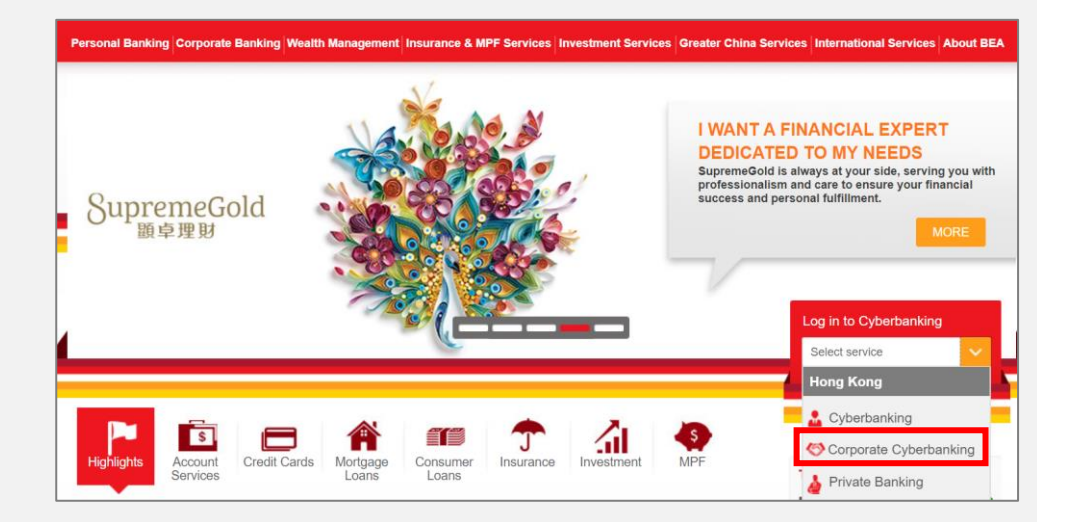

## Step 2

- Enter your CCB account number and user ID (e.g. SYSADM1 or SYSADM2).
- b. Enter your PIN using the onscreen keyboard.
- c. Select "Log in".

## Step 3

 a. Navigate to "User Maintenance > Function Access Profile (FAP)" in the side menu.

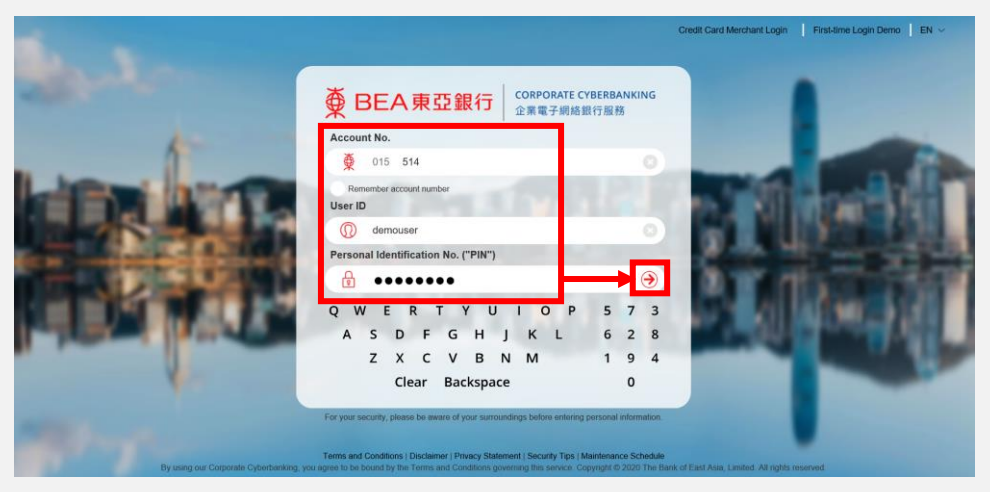

#### ➡ BEA東亞銀行

Hello! You are login as SYSADM1 Administrator Last Login: 29 JAN 2020 15:03:59 HKT (Successful)

| Home                |  | User Maintenance > Function Access Profile (F                                                                                                    |              | le (FAP)     |
|---------------------|--|----------------------------------------------------------------------------------------------------|--------------|--------------|
| User Maintenance    |  | User List                                                                                                    |              |              |
| Service Maintenance |  | Create New User                                                                                                    |              |              |
| Administration )    |  | Function Access Pro                                                                                                    | ofile (FA P) | full Func    |
|                     |  | Function Access Frome (FAF)                                                                                                    |              | r Non-Signer |
|                     |  | Data A ccess Profile (DA P)       e-certificate for e-Cheque Services       DEFFAP5       Input All Transact       DEFFAP6       Sign All Transact       DEFFAP7 |              | Bal Enq Only |
|                     |  |                                                                                                    |              | r            |
|                     |  |                                                                                                    |              | ction Only   |
|                     |  |                                                                                                    |              | ion Only     |
|                     |  |                                                                                                    |              | tion Only    |

## Step 4

a. Select "New" to create a new FAP.

| FAP ID  | FAP Name                      | Status |
|---------|-------------------------------|--------|
| DEFFAP1 | Default Manager Full Func     | Normal |
| DEFFAP2 | Default Supervisor Non-Signer | Normal |
| DEFFAP3 | Default Clerk AC Bal Enq Only | Normal |
| DEFFAP4 | Default MPF User              | Normal |
| DEFFAP5 | Input All Transaction Only    | Normal |
| DEFFAP6 | Sign All Transaction Only     | Normal |
| DEFFAP7 | Send All Transaction Only     | Normal |
|         |                               | New    |

### Step 5

#### Function Access Profile (FAP)

- a. Enter an "FAP ID" and "FAP Name"
- b. Select the function(s) for this FAP.
- c. Select "Proceed" to continue.

| FAP ID TESTFT01                                                                                                    |  |  |  |  |  |
|----------------------------------------------------------------------------------------------------|--|--|--|--|--|
| FAP Name TESTFT01                                                                                                    |  |  |  |  |  |
| Recommended functions are selected ( ) by default. Please select/unselect the following functions according to your business needs, and ther click "Proceed". |  |  |  |  |  |
|                                                                                                    |  |  |  |  |  |
| Account Enquiry (including Balance, Summary and Transaction History)                                                                                          |  |  |  |  |  |
| 🗹 Funds Transfer - Input (Related & Associated Account)                                                                                                    |  |  |  |  |  |
| 🗹 🖬 unds Transfer - Input (Pre-designated 3rd Party Account)                                                                                                  |  |  |  |  |  |
| 🗹 Funds Transfer - Input (Non-designated Account)                                                                                                    |  |  |  |  |  |
| 🔽 Funds Transfer - Sign (Related & Associated Account)                                                                                                    |  |  |  |  |  |
| 🔽 Funds Transfer - Sign (Pre-designated 3rd Party Account)                                                                                                    |  |  |  |  |  |
| 🔽 Funds Transfer - Sign (Non-designated Account)                                                                                                    |  |  |  |  |  |
| unds Transfer to China Accounts - Input (Pre-Designated Account)                                                                                              |  |  |  |  |  |
| ] Funds Transfer to China Accounts - Input (Non-Designated Account)                                                                                           |  |  |  |  |  |
| Funds Transfer to China Accounts - Sign (Pre-Designated Account)                                                                                              |  |  |  |  |  |
| I unds Transfer to China Accounts - Sign (Non-Designated Account)                                                                                             |  |  |  |  |  |

| Suitability Assessment |         |
|------------------------|---------|
| e-DDA - Input          |         |
| e-DDA - Sign           |         |
|                        |         |
| Cancel                 | Proceed |

## Step 6

- a. The FAP has been successfully created.
- b. Select "OK" to view the list of FAPs.

| FAP Created Successfully                                 |                                      |    |                          | 30 JAN 2020 09:57:24 HKT |
|----------------------------------------------------------|--------------------------------------|----|--------------------------|--------------------------|
|                                                          |                                      |    |                          |                          |
|                                                          |                                      |    |                          | ОК                       |
|                                                          |                                      |    |                          | Status: Normal           |
| FAP ID                                                   | TESTFT 01                            |    |                          |                          |
| FAP Name                                                 | TESTFT01                             |    |                          |                          |
| Created By                                               | SYSADM1                              | On | 30 JAN 2020 09:57:24 HKT |                          |
| Modified By                                              |                                      | On |                          |                          |
| Funds Transfer - Input                                   | t (Related & Associated Account)     |    |                          |                          |
| Funds Transfer - Input                                   | t (Pre-designated 3rd Party Account) |    |                          |                          |
| Funds Transfer - Input                                   | t (Non-designated Account)           |    |                          |                          |
| Funds Transfer - Sign (Related & Associated Account)     |                                      |    |                          |                          |
| Funds Transfer - Sign (Pre-designated 3rd Party Account) |                                      |    |                          |                          |
| Funds Transfer - Sign (                                  | (Non-designated Account)             |    |                          |                          |

c. Continue to Part 2 for details on how to assign FAPs.

| FAP ID   | FAP Name                      | Status |
|----------|-------------------------------|--------|
| DEFFAP1  | Default Manager Full Func     | Normal |
| DEFFAP2  | Default Supervisor Non-Signer | Normal |
| DEFFAP3  | Default Clerk AC Bal Enq Only | Normal |
| DEFFAP4  | Default MPF User              | Normal |
| DEFFAP5  | Input All Transaction Only    | Normal |
| DEFFAP6  | Sign All Transaction Only     | Normal |
| DEFFAP7  | Send All Transaction Only     | Normal |
| TESTFT01 | TESTFT01                      | Normal |

 $\bigcirc$ 

If you have applied for Dual System Authorisation, your second SYSADM must approve the creation of an FAP before it can be assigned to a user.

## Part 2. Assign an FAP to a user

#### Step 1

- a. Log in as a SYSADM.
- b. Navigate to "User Maintenance > "User List" from the side menu.

## ∯ BEA東亞銀行

Hello! You are login as SYSADM1 Administrator Last Login: 21 JAN 2020 10:25:28 HKT (Successful)

|   | User Maintenance > User List        |                                                                                                    |                                                                                                    |                                                                                                    |
|---|-------------------------------------|----------------------------------------------------------------------------------------------------|----------------------------------------------------------------------------------------------------|----------------------------------------------------------------------------------------------------|
|   | User List                           |                                                                                                    |                                                                                                    |                                                                                                    |
|   | Create New User                     | Status                                                                                                    | FAP                                                                                                    | DAP                                                                                                    |
|   |                                     |                                                                                                    | Sorry, No User found in our i                                                                                                    | record. (AD5421)                                                                                                    |
| • | Function Access Profile (FAP)       |                                                                                                    |                                                                                                    |                                                                                                    |
|   | Data Access Profile (DAP)           |                                                                                                    |                                                                                                    |                                                                                                    |
|   | e-certificate for e-Cheque Services |                                                                                                    |                                                                                                    |                                                                                                    |
|   | •<br>•                              | User Maintenance > User List         User List         Create New User         Function Access Profile (FAP)         Data Access Profile (DAP)         e-certificate for e-Cheque Services | User Maintenance > User List         User List         Create New User         Function Access Profile (FAP)         Data Access Profile (DAP)         e-certificate for e-Cheque Services | User Maintenance > User List         User List         Create New User         Function Access Profile (FAP)         Data Access Profile (DAP)         e-certificate for e-Cheque Services |

### Step 2

a. Select a User ID to modify; or select "New" to create a new user.

| User Maintenance | >User List |        |         |         |        |                |
|------------------|------------|--------|---------|---------|--------|----------------|
| User ID          | User Name  | Status | FAP     | DAP     | Signer | Mobile Banking |
| AAAAAA           | выраро     | Normal | DEFFAP1 | DEFDAP1 | A01    | N              |
| <u>DEMO</u>      | dem o      | Normal | DEFFAP1 | DEFDAP1 |        | Ν              |
| <u>USER</u>      | user       | Normal | DEFFAP5 | DEFDAP2 |        | N              |
|                  |            |        |         |         |        | New            |

## Step 3

- a. Select a suitable FAP.
- b. Select "Proceed" to continue.

| User ID                     | TEST1                                                                                                    |
|-----------------------------|----------------------------------------------------------------------------------------------------|
| User Name                   | TEST1                                                                                                    |
| Туре                        | Normal O Signer^                                                                                                    |
| FAP                         | TESTFT01                                                                                                    |
| DAP                         | Full Control                                                                                                    |
| Sign-and-Send#              | 🔿 Enable 💿 Disable 🞧                                                                                                    |
| Mobile Phone No.*           | Country/Region Code 852 V Phone Number                                                                                                    |
|                             | This mobile phone number will be used for receiving a one-time password ("OTP") for two-factor<br>authentication to perform designated transactions. |
| SMS Language*               | English      Chinese                                                                                                    |
| BEA Identity Message*       | Bea                                                                                                    |
| Email Address               |                                                                                                    |
| Internet Login              | Enable      Disable                                                                                                    |
| Security Mode**             | Hide payroll transaction details                                                                                                    |
|                             | Hide MPF transaction details                                                                                                    |
| Setup Initial PIN           | •••••                                                                                                    |
| Confirmed Initial PIN       | •••••                                                                                                    |
| QWERT                       | YUIOP415                                                                                                    |
| A S D F<br>Z X C<br>Backspa | G H J K L 2 8 7<br>V B N M 0 3 6<br>ce Clear 9                                                                                                    |
| Cancel Clear                | Proceed                                                                                                    |

## Step 4

a. The FAP has been successfully assigned to the user.

| User Create          | d Successfully           |              |    |                          | 17 AUG 2020 11:07:52 HKT |
|----------------------|--------------------------|--------------|----|--------------------------|--------------------------|
|                      |                          |              |    |                          | ОК                       |
| User ID              | TEST1                    |              |    |                          |                          |
| User Name            | Test1                    |              |    |                          |                          |
| Status               | Normal                   |              |    |                          |                          |
| Туре                 | Normal                   |              |    |                          |                          |
| FAP                  | TESTFT01                 |              |    |                          |                          |
| DAP                  | Full Control             |              |    |                          |                          |
| Sign-and-Send        | Disable                  |              |    |                          |                          |
| Mobile Phone No.     | Country/Region Code 852  | Phone Number |    |                          |                          |
| SMS Language         | English                  |              |    |                          |                          |
| BEA Identity Message | Bea                      |              |    |                          |                          |
| Email Address        |                          |              |    |                          |                          |
| Internet Login       | Enable                   |              |    |                          |                          |
| Security Mode        | Hide payroll transaction | details      |    |                          |                          |
|                      | Hide MPF transaction de  | tails        |    |                          |                          |
| Created By           | SYSADM1                  |              | On | 17 AUG 2020 11:07:52 HKT |                          |
| Modified By          |                          |              | On |                          |                          |

## Part 3. Edit an existing FAP

### Step 1

- a. Log in as a SYSADM.
- b. Navigate to "User Maintenance > "Function Access Profile (FAP)" from the side menu.

### 🔆 BEA東亞銀行

Hello! You are login as SYSADM1 Administrator Last Login: 29 JAN 2020 15:03:59 HKT (Successful)

| Home                    | User Maintenance > Function Access Profile (FAP)                              |                   | e (FAP)      |
|-------------------------|-------------------------------------------------------------------------------|-------------------|--------------|
| User Maintenance 💦 😽    | User List                                                                     |                   |              |
| Service Maintenance 🔹 🕨 | Create New User                                                               |                   |              |
| Administration >        | Function Access Pro:                                                          | file (FA P)       | full Func    |
|                         |                                                                               |                   | r Non-Signer |
|                         | Data A ccess Profile (DA P)<br>e-certificate for e-Cheque Services            |                   | Bal Enq Only |
|                         |                                                                               |                   | r            |
|                         | DEFFAP5                                                                       | Input All Transac | tion Only    |
|                         | DEFFAP6         Sign All Transact           DEFFAP7         Send All Transact |                   | on Only      |
|                         |                                                                               |                   | ion Only     |

### Step 2

a. Select the FAP ID that you wish to modify.

| FAP ID   | FAP Name                      | Status |
|----------|-------------------------------|--------|
| DEFFAP1  | Default Manager Full Func     | Normal |
| DEFFAP2  | Default Supervisor Non-Signer | Normal |
| DEFFAP3  | Default Clerk AC Bal Enq Only | Normal |
| DEFFAP4  | Default MPF User              | Normal |
| DEFFAP5  | Input All Transaction Only    | Normal |
| DEFFAP6  | Sign All Transaction Only     | Normal |
| DEFFAP7  | Send All Transaction Only     | Normal |
| TESTFT01 | TESTFT01                      | Normal |

## Step 3

a. Select "Edit" to continue.

| User Maintenance >                                       | Function Access Profile (FAP)                                              |      |                          |                |  |
|----------------------------------------------------------|----------------------------------------------------------------------------|------|--------------------------|----------------|--|
|                                                          |                                                                            |      |                          | Status: Normal |  |
| FAP ID                                                   | TESTFT01                                                                   |      |                          |                |  |
| FAP Name                                                 | TESTFT01                                                                   |      |                          |                |  |
| Created By                                               | SYSADM1                                                                    | On   | 11 AUG 2020 11:26:45 HKT |                |  |
| Modified By                                              |                                                                            | On   |                          |                |  |
| Funds Transfer - I                                       | nput (Related & Associated Account)<br>nput (Pre-designated 3rd Party Acco | unt) |                          |                |  |
| Funds Transfer - I                                       | Funds Transfer - Input (Non-designated Account)                            |      |                          |                |  |
| Funds Transfer - Sign (Related & Associated Account)     |                                                                            |      |                          |                |  |
| Funds Transfer - Sign (Pre-designated 3rd Party Account) |                                                                            |      |                          |                |  |
| Funds Transfer - Sign (Non-designated Account)           |                                                                            |      |                          |                |  |
| Back Delete                                              |                                                                            |      |                          | Edit Copy      |  |

## Step 4

- a. Update the function(s) for this FAP.
- b. Select "Proceed" to continue.

|                     | I E                            | STFT01                          |             |
|---------------------|--------------------------------|---------------------------------|-------------|
| AP Na               | me TE                          | STFT01                          |             |
|                     |                                |                                 |             |
|                     |                                |                                 |             |
|                     | ALL FUNCTIONS                  |                                 |             |
|                     | Account Enquiry (including Ba  | alance, Summary and Transacti   | on History) |
| <ul><li>✓</li></ul> | Funds Transfer - Input (Relate | d & Associated Account)         |             |
| ~                   | Funds Transfer - Input (Pre-de | esignated 3rd Party Account)    |             |
| <ul><li>✓</li></ul> | Funds Transfer - Input (Non-o  | lesignated Account)             |             |
| ✓                   | Funds Transfer - Sign (Related | & Associated Account)           |             |
|                     | Funds Transfer - Sign (Pre-de  | signated 3rd Party Account)     |             |
| ~                   | Funds Transfer - Sign (Non-de  | signated Account)               |             |
| •                   | Funds Transfer to China Acco   | unts - Input (Pre-Designated Ad | count)      |
|                     | Funds Transfer to China Acco   | unts - Input (Non-Designated A  | (ccount)    |
|                     | Funds Transfer to China Acco   | unts - Sign (Pre-Designated Acc | count)      |
| $\checkmark$        | Funds Transfer to China Acco   | unts - Sign (Non-Designated Ac  | count)      |
|                     | Time Deposit - Input           |                                 |             |
|                     |                                |                                 |             |

## Step 5

- a. The FAP has been modified successfully.
- b. Select "OK" to view the list of FAPs.

| FAP Mod                                                           | 11 AUG 2020 13:19:26 HKT              |    |                          |                |  |
|-------------------------------------------------------------------|---------------------------------------|----|--------------------------|----------------|--|
|                                                                   |                                       |    |                          | ОК             |  |
|                                                                   |                                       |    |                          | Status: Normal |  |
| FAP ID                                                            | TESTFT01                              |    |                          |                |  |
| FAP Name                                                          | TESTFT01                              |    |                          |                |  |
| Created By                                                        | SYSADM1                               | On | 11 AUG 2020 11:26:45 HKT |                |  |
| Modified By                                                       | SYSADM1                               | On | 11 AUG 2020 13:19:26 HKT |                |  |
| Funds Transfer - Inp                                              | ut (Related & Associated Account)     |    |                          |                |  |
| Funds Transfer - Inp                                              | ut (Pre-designated 3rd Party Account) |    |                          |                |  |
| Funds Transfer - Inp                                              | ut (Non-designated Account)           |    |                          |                |  |
| Funds Transfer - Sign (Related & Associated Account)              |                                       |    |                          |                |  |
| Funds Transfer - Sign (Pre-designated 3rd Party Account)          |                                       |    |                          |                |  |
| Funds Transfer - Sign (Non-designated Account)                    |                                       |    |                          |                |  |
| Funds Transfer to China Accounts - Input (Pre-Designated Account) |                                       |    |                          |                |  |
| Funds Transfer to China Accounts - Input (Non-Designated Account) |                                       |    |                          |                |  |
| Funds Transfer to China Accounts - Sign (Pre-Designated Account)  |                                       |    |                          |                |  |
| Funds Transfer to China Accounts - Sign (Non-Designated Account)  |                                       |    |                          |                |  |

 $\bigcirc$ 

If you have applied for Dual System Authorisation, your second SYSADM must approve the edition of an FAP.

- The updated FAP will be applied to all users with this FAP assigned before.

## Part 4. Create a new, customised FAP by copying an existing one

### Step 1

- a. Log in as a SYSADM.
- b. Navigate to "User Maintenance > "Function Access Profile (FAP)" from the side menu.

🔆 BEA東亞銀行

Hello! You are login as SYSADM1 Administrator Last Login: 29 JAN 2020 15:03:59 HKT (Successful)

| Home                    | User Maintenance > Function Access Profile                                     |                  | e (FAP)      |
|-------------------------|--------------------------------------------------------------------------------|------------------|--------------|
| User Maintenance 🛛 🕨    | User List                                                                      |                  |              |
| Service Maintenance 🔹 🕨 | Create New User                                                                |                  |              |
| Administration <b>•</b> | Function Access Profile (FAP)                                                  |                  | full Func    |
|                         |                                                                                |                  | r Non-Signer |
|                         | Data A ccess Profile (DA P)                                                    |                  | Bal Enq Only |
|                         | e-certificate for e-Ch                                                         | eque Services    | r            |
|                         | DEFFAP5                                                                        | Input All Transa | tion Only    |
|                         | DEFFAP6         Sign All Transacti           DEFFAP7         Send All Transact |                  | ion Only     |
|                         |                                                                                |                  | tion Only    |

### Step 2

a. Select the FAP ID that you wish to copy.

| FAP ID   | FAP Name                      | Status |
|----------|-------------------------------|--------|
| DEFFAP1  | Default Manager Full Func     | Normal |
| DEFFAP2  | Default Supervisor Non-Signer | Normal |
| DEFFAP3  | Default Clerk AC Bal Enq Only | Normal |
| DEFFAP4  | Default MPF User              | Normal |
| DEFFAP5  | Input All Transaction Only    | Normal |
| DEFFAP6  | Sign All Transaction Only     | Normal |
| DEFFAP7  | Send All Transaction Only     | Normal |
| TESTFT01 | TESTFT01                      | Normal |

## Step 3

a. Select "Copy" to continue.

| User Maintenance > Function Access Profile (FAP)         |                                                                                                    |    |                          |                |  |  |
|----------------------------------------------------------|----------------------------------------------------------------------------------------------------|----|--------------------------|----------------|--|--|
|                                                          |                                                                                                    |    |                          | Status: Normal |  |  |
| FAP ID                                                   | TESTFT01                                                                                                    |    |                          |                |  |  |
| FAP Name                                                 | TESTFT01                                                                                                    |    |                          |                |  |  |
| Created By                                               | SYSADM1                                                                                                    | On | 11 AUG 2020 11:26:45 HKT |                |  |  |
| Modified By                                              |                                                                                                    | On |                          |                |  |  |
| Funds Transfer - In<br>Funds Transfer - In               | Funds Transfer - Input (Related & Associated Account) Funds Transfer - Input (Pre-designated 3rd Party Account) |    |                          |                |  |  |
| Funds Transfer - I                                       | Funds Transfer - Input (Non-designated Account)                                                                 |    |                          |                |  |  |
| Funds Transfer - Sign (Related & Associated Account)     |                                                                                                    |    |                          |                |  |  |
| Funds Transfer - Sign (Pre-designated 3rd Party Account) |                                                                                                    |    |                          |                |  |  |
| Funds Transfer - Sign (Non-designated Account)           |                                                                                                    |    |                          |                |  |  |
| Back Delete                                              | Back Delete Edit Copy                                                                                           |    |                          |                |  |  |

## Step 4

- a. Enter an new "FAP ID" and "FAP Name"
- b. Select function(s) for this FAP.
- c. Select "Proceed" to continue.

| Function Access Pro   | ofile (FAP)                                    |
|-----------------------|------------------------------------------------|
| FAP ID<br>FAP Name    | TESTFT01                                       |
|                       |                                                |
| Account Enquiry (i    | including Balance, Summary and Transaction Hi  |
| 🗹 Funds Transfer - In | nput (Related & Associated Account)            |
| 🗹 Funds Transfer - Ir | nput (Pre-designated 3rd Party Account)        |
| 🗹 Funds Transfer - Ir | nput (Non-designated Account)                  |
| 🗹 Funds Transfer - S  | ign (Related & Associated Account)             |
| 🗹 Funds Transfer - S  | ign (Pre-designated 3rd Party Account)         |
| 🗹 Funds Transfer - S  | ign (Non-designated Account)                   |
| ✓ Funds Transfer to   | China Accounts - Input (Pre-Designated Account |
| 🗹 Funds Transfer to   | China Accounts - Input (Non-Designated Accour  |
| ✓ Funds Transfer to   | China Accounts - Sign (Pre-Designated Account) |
| ✓ Funds Transfer to   | China Accounts - Sign (Non-Designated Account  |
| 🔲 Time Deposit - Inp  | but                                            |

| Suitability Assessment |         |
|------------------------|---------|
| e-DDA - Input          |         |
| e-DDA - Sign           |         |
|                        |         |
| Cancel                 | Proceed |

## Step 5

- a. The FAP has been created successfully.
- b. Select "OK" to view the list of FAPs.

| FAP Cre                                                  | 11 AUG 2020 16:51:06 HKT                                          |    |                          |                |  |  |
|----------------------------------------------------------|-------------------------------------------------------------------|----|--------------------------|----------------|--|--|
|                                                          |                                                                   |    |                          | OK             |  |  |
|                                                          |                                                                   |    |                          | Status: Normal |  |  |
| FAP ID                                                   | TESTFT02                                                          |    |                          |                |  |  |
| FAP Name                                                 | TESTFT02                                                          |    |                          |                |  |  |
| Created By                                               | SYSADM1                                                           | On | 11 AUG 2020 16:51:06 HKT |                |  |  |
| Modified By                                              |                                                                   | On |                          |                |  |  |
| Funds Transfer - In                                      | Funds Transfer - Input (Related & Associated Account)             |    |                          |                |  |  |
| Funds Transfer - In                                      | Funds Transfer - Input (Pre-designated 3rd Party Account)         |    |                          |                |  |  |
| Funds Transfer - Sign (Related & Associated Account)     |                                                                   |    |                          |                |  |  |
| Funds Transfer - Sign (Pre-designated 3rd Party Account) |                                                                   |    |                          |                |  |  |
| Funds Transfer to 0                                      | Funds Transfer to China Accounts - Input (Pre-Designated Account) |    |                          |                |  |  |
| Funds Transfer to 0                                      | Funds Transfer to China Accounts - Sign (Pre-Designated Account)  |    |                          |                |  |  |

- 0
- If you have applied for Dual System Authorisation, your second SYSADM must approve the creation of an FAP.
  - Continue to Part 2 for details on how to assign this FAP to user(s).